# 【1】安装SQLserver

• 可以自行下载需要安装的SQLserver版本(这里以安装SQLserver2008为例)

#### 可以使用官方提供

的SQLserver2008[https://zhost.apayun.com/SQLServer/SQLServer 2008WT R2 SP2 x64.exe

• 下载好后,双击软件进行安装,点击全新安装或向现有安装添加功能

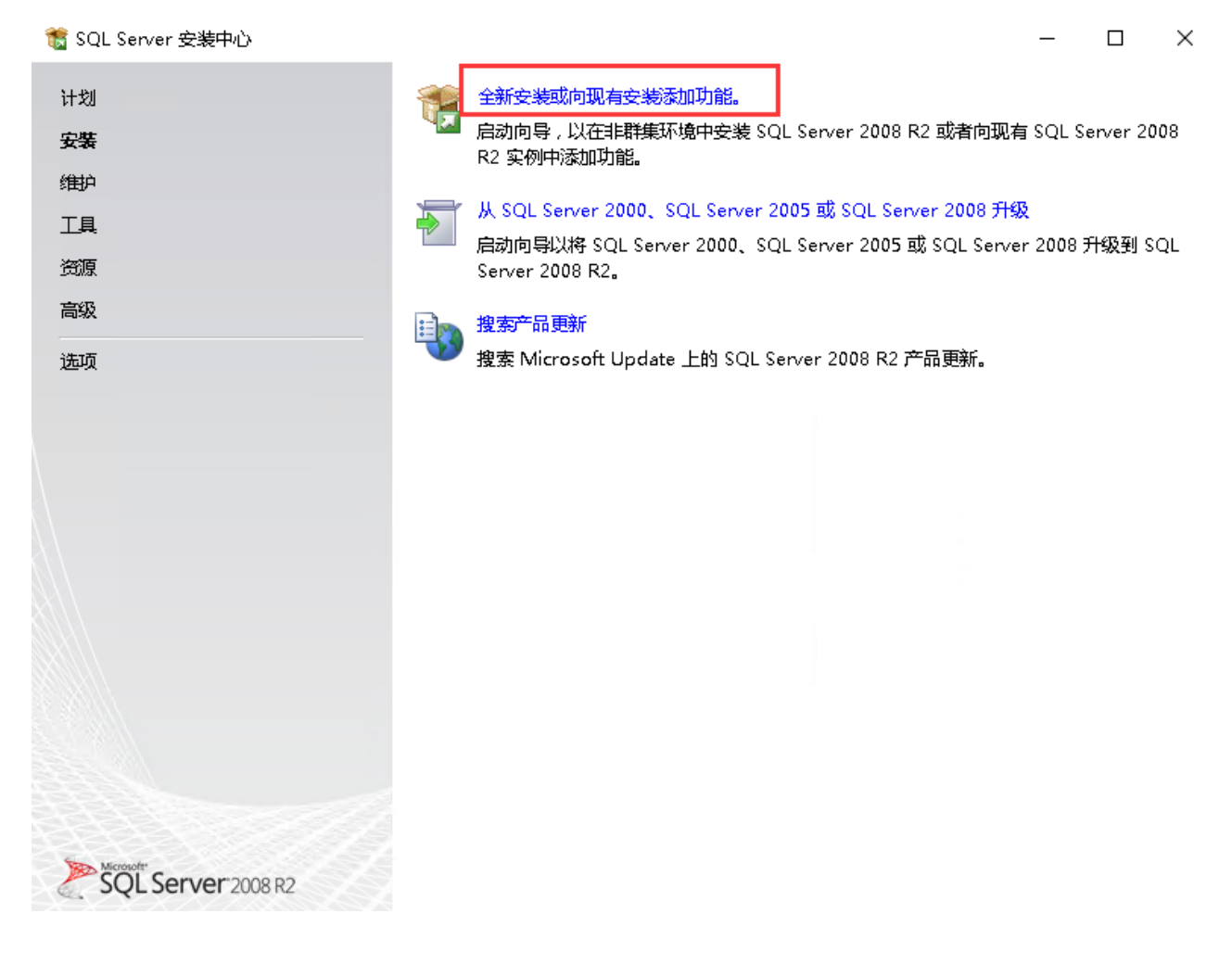

•选择接收许可条款,点击下一步

| 髋 SQL Server 2008 R2 安装程序               | -                                                                                                    |                                   | × |
|-----------------------------------------|----------------------------------------------------------------------------------------------------|-----------------------------------|---|
| <b>许可条款</b><br>若要安装 SQL Server 2008 R2, | 必须接受 Microsoft 软件许可条款。                                                                                                    |                                   |   |
| <b>许可条款</b><br>安 <i>装</i> 程序支持文件        | MICROSOFT 软件许可条款<br>MICROSOFT SQL SERVER 2008 R2 EXPRESS WITH TOOLS<br>MICROSOFT SQL SERVER 2008 R2 EXPRESS WITH ADVANCED SERVICES<br>这些许可条款是 Microsoft Corporation(或您所在地的 Microsoft Corporation 关联公司<br>之间达成的协议。请阅读条款内容。这些条款适用于上述软件,包括您用来接收该软<br>(如有)。这些条款也适用于 Microsoft 为该软件提供的任何<br>更新<br>补充程序<br>基于 Internet 的服务和<br>算制(C<br>常功能使用情况数据发送到 Microsoft。功能使用情况数据包括有关您的硬件翻置以及:<br>Server 及其组件的使用情况的信息(D。<br><u>有关详细信息,请参阅 SQL Server 2008 R2 隐私声明。</u> | 司) 与您<br>件的介质<br>〕   打印<br>您对 SQI |   |
|                                         | < 上一步(B) 下一步(N) >                                                                                                    | 取消                                |   |

■ 等待程序安装支持的文件

| 뚢 SQL Server 2008 R2 安装程序     |                          |                    |                   | _     |    | × |
|-------------------------------|--------------------------|--------------------|-------------------|-------|----|---|
| 安装程序支持文件                      |                          |                    |                   |       |    |   |
| 单击"安装"以安 <del>装安装</del> 程序支持文 | 2件。若要安装或更新 SQL Sen       | /er 2008 R2 , 这些文件 | 是必需的。             |       |    | X |
| 许可条款                          | SQL Server 安装程序需要        | ▶列组件(]):           |                   |       |    |   |
| 安裝程序支持文件                      | 功能名称                     | 状态                 |                   |       |    |   |
|                               | 安装程序支持文件                 |                    |                   |       |    |   |
|                               |                          |                    |                   |       |    |   |
|                               |                          |                    |                   |       |    |   |
|                               |                          |                    |                   |       |    |   |
|                               |                          |                    |                   |       |    |   |
|                               |                          |                    |                   |       |    |   |
|                               |                          |                    |                   |       |    |   |
|                               |                          |                    |                   |       |    |   |
|                               |                          |                    |                   |       |    |   |
|                               |                          |                    |                   |       |    |   |
|                               | ExecuteCalculateScenario | Norkflow           |                   |       |    |   |
|                               |                          |                    |                   |       |    |   |
|                               |                          |                    | < 上一步( <u>B</u> ) | 安裝(]) | 取消 |   |

■ 安装好后,默认选择的即可,点击下一步

| 髕 SQL Server 2008 R2 安装程序                                                                      |                                                                                                    |                                                         | – 🗆 X                                                          |
|------------------------------------------------------------------------------------------------|----------------------------------------------------------------------------------------------------|---------------------------------------------------------|----------------------------------------------------------------|
| <b>功能选择</b><br>选择要安装的 具有高级服务的 Ex                                                               | press 版本 功能。                                                                                         |                                                         |                                                                |
| 安装程序支持规则<br>功能选择<br>安装规则<br>实例西置<br>磁盘空间要求<br>服务器酒置<br>数据库引擎酉置<br>错误报告<br>安装酉置规则<br>安装进度<br>完成 | <ul> <li>功能(E):</li> <li>案例功能         <ul> <li>数据库引擎服务                 <ul></ul></li></ul></li></ul> | C:\Program Files\Microsof<br>C:\Program Files (x86)\Mic | 说明: 服务器功能可识别实例且每个实例有自己的注册表面置单元。它们支持在一台计算机上有多个实例。 t SQL Server\ |
|                                                                                                |                                                                                                    | <上─步(B) 下─步(                                            | N) > 取消 帮助                                                     |

■ 实例配置,选择默认实例

<font color='#FF000'>注意:此处需要选择默认实例,不然受控无法正常接管SQLserver数据 库</font>

| 뚢 SQL Server 2008 R2 安装程序                                                                       |                                                                                                    |                                                                       |                     |                            | - 🗆 X   |
|-------------------------------------------------------------------------------------------------|----------------------------------------------------------------------------------------------------|-----------------------------------------------------------------------|---------------------|----------------------------|---------|
| <b>实例配置</b><br>指定 SQL Server 实例的名称和实                                                            | 例 ID. 实例 ID 将成                                                                                                    | 为安装路径的一部分。                                                            |                     |                            |         |
| 安装程序支持规则<br>功能选择<br>安装规则<br><b>实例配置</b><br>磁盘空间要求<br>服务器翻置<br>数据库引擎翻置<br>错误报告<br>安装酒置规则<br>安装进度 | <ul> <li>         默认实例(D)         命名实例(Δ):         实例 ID(():         实例根目录(R):         SQL Server 目录:         日本法的实例(1)     </li> </ul> | SQLExpress<br>MSSQLSERVER<br>C:\Program Files\M<br>C:\Program Files\M | icrosoft SQL Server | \<br>\<br>\MSSQL10_50.MSSQ | LSERVER |
| 元战                                                                                              | 实例名称                                                                                                    | 实例 ID                                                                 | 功能<br>上—步(B) 下一步    | 版本美别<br>:( <u>N)</u> > 取消  | 版本号     |

■ 选择好默认实例后,点击下一步

| 髋 SQL Server 2008 R2 安装程序                     |                                               |                                   |                      |                  | - 0    | × |
|-----------------------------------------------|-----------------------------------------------|-----------------------------------|----------------------|------------------|--------|---|
| <b>实例配置</b><br>指定 SQL Server 实例的名称和实          | 例 ID。 实例 ID 将成                                | 为安装路径的一部分。                        |                      |                  |        |   |
| 安装程序支持规则<br>功能选择<br>安装规则<br>家例配器              | <ul> <li>默认实例(D)</li> <li>命名实例(A):</li> </ul> | SQLExpress                        |                      |                  |        |   |
|                                               | 实例 ID([):<br>实例根目录( <u>R</u> ):               | MSSQLSERVER<br>C:\Program Files\M | icrosoft SQL Server\ |                  |        |   |
| 错误报告<br>安 <u>装酒</u> 置规则<br>安 <u>装进度</u><br>完成 | SQL Server 目录:<br>已安装的实例(L):                  | C:\Program Files\M                | icrosoft SQL Server\ | MSSQL10_50.MSSQI | SERVER |   |
|                                               | 实例名称                                          | 实例 ID                             | 功能                   | 版本美別             | 版本号    |   |
|                                               |                                               |                                   |                      |                  |        |   |
|                                               |                                               | ۲                                 | 上一步(B) 下一步           | ( <u>N)</u> > 取消 | 帮助     | b |

■ 默认选择即可,点击下一步

| 뚢 SQL Server 2008 R2 安装程序 |                            |                  |                | - 🗆     | ×            |
|---------------------------|----------------------------|------------------|----------------|---------|--------------|
| 服务器配置<br>指定服务帐户和排序规则面置。   |                            |                  |                |         |              |
| 安装程序支持规则                  | 服务帐户 排序规则                  |                  |                |         |              |
| 功能选择 安装规则                 | Microsoft 建议您对每个 SQL Se    | rver 服务使用一个单独的帐  | 户( <u>M</u> )。 |         |              |
| 实例配置                      | 服务                         | 帐户名              | 密码             | 启动类型    |              |
| 磁盘空间要求                    | SQL Server Database Engine | NT AUTHORITY\NET |                | 自动      | $\sim$       |
| 服务器配置                     | SQL Server Browser         | NT AUTHORITY\LOC |                | 已禁用     | $\sim$       |
| 数据库引擎配置                   |                            |                  |                |         |              |
| 错误报告                      |                            | 对所有 9            | QL Server 服务(  | 使用相同的帐户 | ۹( <u>U)</u> |
| 安装配置规则                    |                            |                  |                |         |              |
| 安装进度                      |                            |                  |                |         |              |
| 完成                        |                            |                  |                |         |              |
|                           |                            |                  |                |         |              |
|                           |                            |                  |                |         |              |
|                           |                            |                  |                |         |              |
|                           |                            |                  |                |         |              |
|                           |                            |                  |                |         |              |
|                           |                            |                  |                |         |              |
|                           |                            | < 上一步(B) 下一步(D   | 1) > 取消        | 帮       | 助            |

▪ 选择身份验证模式为混合模式

| 1 SQL Server 2008 R2 安装程序                                                                                      | -                                                                                                    |
|----------------------------------------------------------------------------------------------------|----------------------------------------------------------------------------------------------------|
| 数据库引擎配置<br>指定数据库引擎身份验证安全                                                                                       | 式、管理员和数据目录。                                                                                                    |
| 安装程序支持规则<br>功能选择<br>安装规则<br>实例 <b>西</b> 置<br>磁盘空间要求<br>服务者翻置<br><b>数据库引擎配置</b><br>错误报告<br>安装酒置规则<br>安装进度<br>完成 | 帐户设置 数据目录 FLESTREAM         为数据库引擎指定身份验证模式和管理员。         身份验证模式         ● Windows 身份验证模式(W)         ● 混合模式(SQL Server 身份验证和 Windows 身份验证)(M)         为 SQL Server 系统管理员(sa)帐户指定密码。         输入密码(E):         确认密码(Q):         指定 SQL Server 管理员         WIN-T7EBVFKFQN         SQL Server 管理员         添加当前用户(C)       添加(A)         删除(B) |
|                                                                                                    | <上一步( <u>B</u> ) 下一步( <u>N</u> ) > 取消 帮助                                                                                                    |

▪ 设置好sa账号密码,点击下一步

| 髋 SQL Server 2008 R2 安装程序                                                                      | - 🗆 X                                                                                                    |
|------------------------------------------------------------------------------------------------|----------------------------------------------------------------------------------------------------|
| 数据库引擎配置                                                                                        |                                                                                                    |
| 指定数据库引擎身份验证安全模式、                                                                               | 管理员和数据目录。                                                                                                    |
| 安装程序支持规则<br>功能选择<br>安装规则<br>实例图置<br>磁盘空间要求<br>服务者翻置<br>数据库引擎配置<br>错误报告<br>安装翻置规则<br>安装进度<br>完成 | 林户役置       数据目录       FILESTREAM         为数据库引擎指定身份验证模式和管理员。       身份验证模式         ● Windows 身份验证模式(W)       ●         ● 混合模式(SQL Server 身份验证和 Windows 身份验证)(M)         为 SQL Server 系统管理员(sa)帐户指定密码。         櫛入密码(E):         确认密码(Q):         指定 SQL Server 管理员         WIN-T7EBVFK         SQL Server 管理员         添加当前用户(C)       添加(A)         删除(B) |
|                                                                                                | < 上─步(B) 下─步(N) > 取消 帮助                                                                                                    |

■ 默认选择即可,点击下一步

#### - 🗆

## 错误报告

帮助 Microsoft 改进 SQL Server 功能和服务。

| 安装程序支持规则<br>功能选择<br>安装规则 | 指定您希望自动发送到 Microsoft 以改进 SQL Server 未来版本的信息。这些设置是可选的。<br>Microsoft 会将该信息视为机密信息。 Microsoft 可能会通过 Microsoft Update 提供更新以修改功能<br>使用情况数据。根据您的"自动更新"设置,这些更新可能会自动下载并安装到您的计算机上。 |
|--------------------------|----------------------------------------------------------------------------------------------------|
| 实例配置                     |                                                                                                    |
| 磁盘空间要求                   | <u>有关详细信息,请参阅 SQL Server 2008 R2 隐私声明。</u>                                                                                                    |
| 服务器面置<br>数据库引擎面置         | 阅读有关 Microsoft Update 和自动更新的更多信息。                                                                                                    |
| 错误报告                     |                                                                                                    |
| 安装配置规则                   | □ ಈ Windows 和 SQL Server 错误报告发送到 Microsoft 或怒公可的报告服务器。该设置议道用于<br>□ 以无用户交互方式运行的服务(W)。                                                                                     |
| 安装进度                     |                                                                                                    |
| 完成                       |                                                                                                    |
|                          |                                                                                                    |
|                          |                                                                                                    |
|                          |                                                                                                    |
|                          |                                                                                                    |
|                          |                                                                                                    |
|                          |                                                                                                    |
|                          |                                                                                                    |
|                          | < 上一步(B) 下一步(N) > 取消 帮助                                                                                                    |

■ 等待安装完成

| 髋 SQL Server 2008 R2 安装程序                                                                                      |              | _ |    | × |
|----------------------------------------------------------------------------------------------------|--------------|---|----|---|
| 安装进度                                                                                                    |              |   |    |   |
| 安装程序支持规则<br>功能选择<br>安装规则<br>案例 <b>西</b> 置<br>磁盘空间要求<br>服务器面置<br>数据库引擎面置<br>错误报告<br>安装面置规则<br><b>安装进度</b><br>完成 | 正在创建服务缓存文件夫。 |   |    |   |
|                                                                                                    | 下一步(N) > 取消  |   | 帮助 |   |

■ 安装完成后,点击关闭即可

| 髋 SQL Server 2008 R2 安装程序                                                                |                                                                                                    | × |
|------------------------------------------------------------------------------------------|----------------------------------------------------------------------------------------------------|---|
| <b>完成</b><br>SQL Server 2008 R2 安装已                                                      | 成功完成。                                                                                                    |   |
| 安装程序支持规则<br>功能选择<br>安装规则<br>实例雪置<br>磁盘空间要求<br>服务器酒置<br>数据库引擎酒置<br>错误报告<br>安装酒置规则<br>安装进度 | <ul> <li>□将摘要日志文件保存到以下位置:</li> <li><u>Ct\Program Files\Microsoft SQL Server\100\Setup Bootstrap\Log\20210823_174800</u><br/>\<u>Summary_WIN-T7EBVFKFQNB_20210823_174800.bt</u></li> <li>关于安装程序操作或可能的随后步骤的信息(]):</li> <li>✓ SQL Server 2008 R2 安装已成功完成。</li> </ul> |   |
| 完成                                                                                       | <ul> <li>补充信息(S):</li> <li>以下说明仅适用于此版本 SQL Server。</li> <li>Microsoft Update</li> <li>有关如何使用 Microsoft Update 识别 SQL Server 2008 R2 更新的信息,请参阅 Microsoft</li> <li>Update 网站,网址为 <u>http://go.microsoft.com/fwlink/?LinkId=108409</u>。</li> </ul>                   | * |
|                                                                                          | 关闭幕                                                                                                    | b |

# 【2】启用TCP/IP协议

<font color='#FF000'>注意:安装完成后,需要启用TCP/IP协议,不启用会导致受控无法正常开通SQLserver数据库</font>

■ 在Windows下查找SQLserver配置管理器

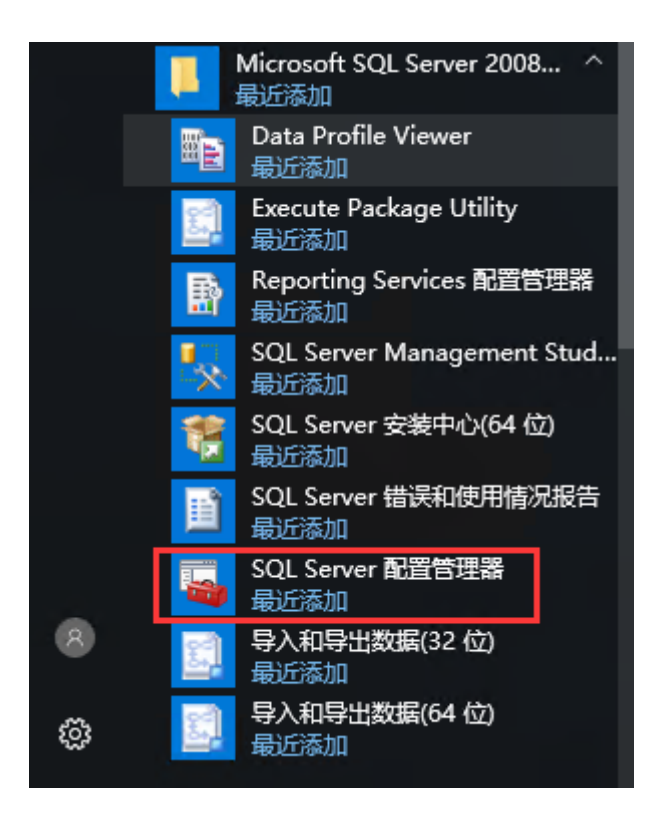

• 找到SQL Server网络配置中的MSSQLSERVER的协议,启动TCP/IP

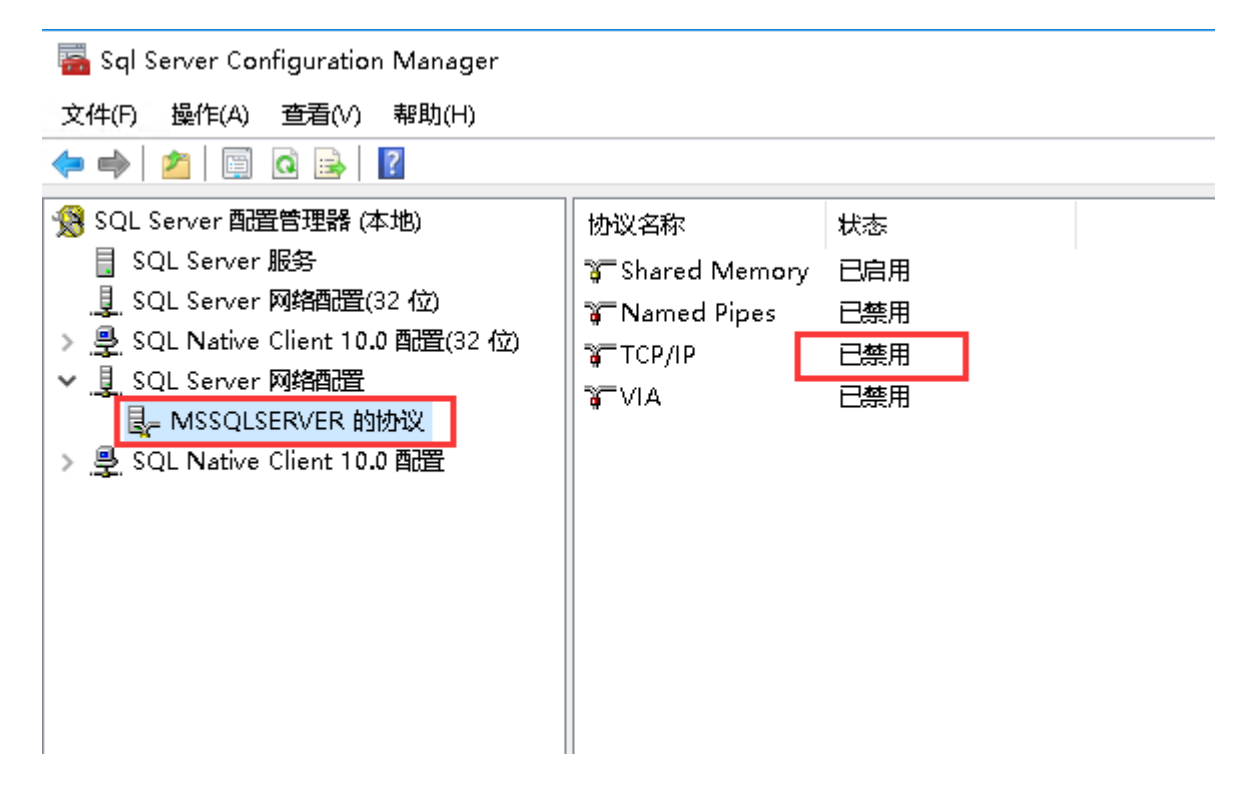

■ 启用TCP/IP后,选择SQLserver服务,点击右键重启下SQLserver服务

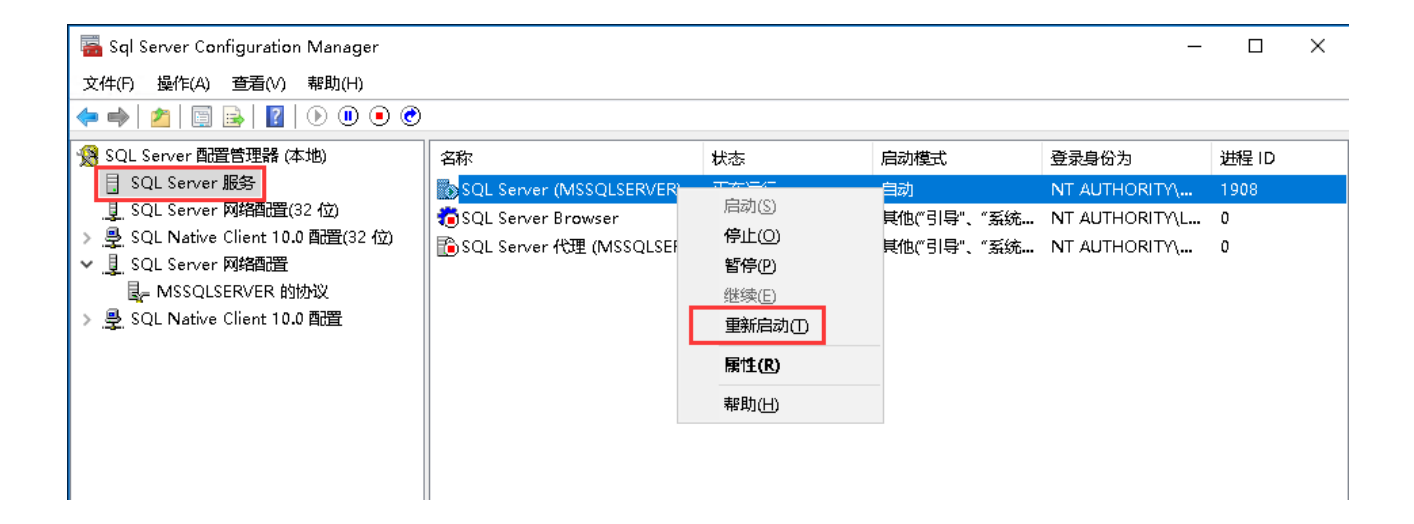

## 【3】受控配置SQLserver

### 受控默认配置文件路径[]D:ZKEYSZHostconfig.ini

▪ 在受控配置文件中添加以下SQLserver配置,受控才能正常接管SQLserver数据库

mssql\_acc=sa
mssql\_pwd=Zkeys!123456
mssql\_size=true

sa用户: mssql\_acc=sa //默认sa用户,不支持修改

sa密码: mssql\_pwd=Zkeys!123456 //默认sa密码,可自行修改

SQLserver size[] mssql\_size=true //默认true[]不可修改

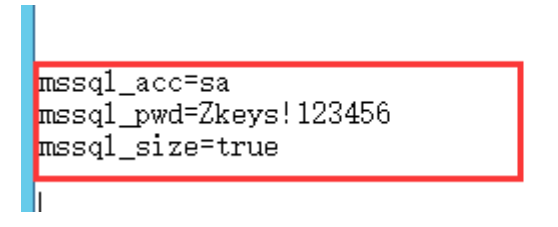

▪ 添加完成后,重启下受控,测试开通SQLserver数据库

| 设置(S) | 操作(C) | 查看(V) | 激活(L) | 帮助(H) | 关于(A) |    |
|-------|-------|-------|-------|-------|-------|----|
| ***   | 重启    |       |       |       | I     |    |
| 搜索日志  | 恢复站点  | Ţ     |       |       | 窯     |    |
| 操作对象  | 恢复备份  | 点。    | ;     | 请求    | 时间    | 完時 |